#### Package contents.

Please check the items in the package, if there is any short or damage in the package, please contact your local representative immediately.

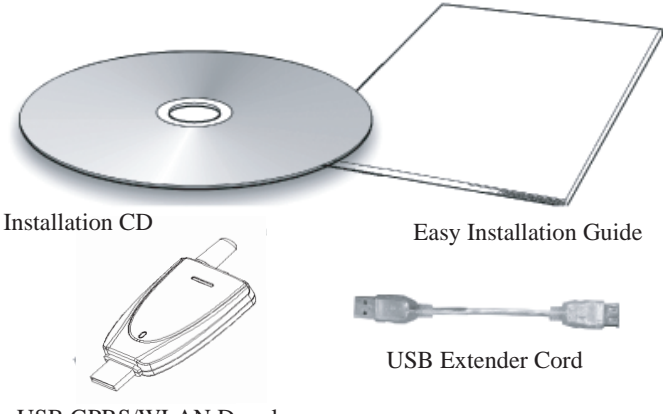

USB GPRS/WLAN Dongle

| Items                   | Quantity |  |
|-------------------------|----------|--|
| USB GPRS/WLAN Dongle    | 1        |  |
| USB Extender Cord       | 1        |  |
| Installation CD         | 1        |  |
| Easy Installation Guide | 1        |  |

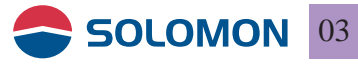

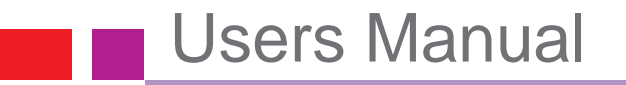

#### Exterior introduction

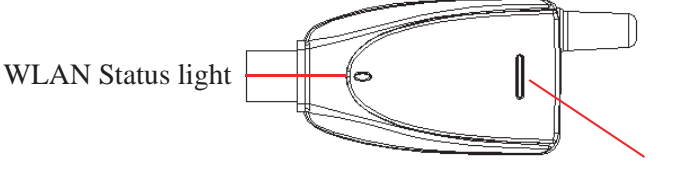

GPRS Status light

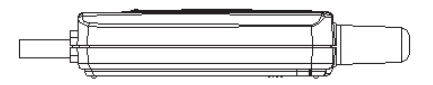

SIM card connector slot

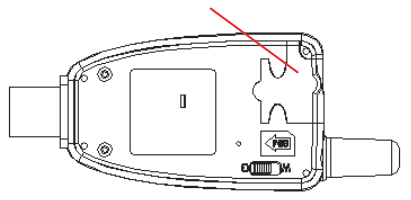

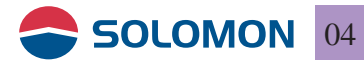

#### GPRS Status light

GPRS Status light indicates the connection status when it is powered on.

| Items | Representing                                                 | Light                                 |
|-------|--------------------------------------------------------------|---------------------------------------|
| 1     | Error (Invalid SIM card or failed to connect to the network) | Red                                   |
| 2     | Connected to the network                                     | Blue                                  |
| 3     | SIM lock(entered PIN code)                                   | Purple                                |
| 4     | SIM block(entered PUK code)                                  | Red and Blue<br>flashes interactively |
| 5     | Search Network and registering                               | Full-colour                           |
| 6     | Connected to the WLAN                                        | WLAN Status<br>light on               |

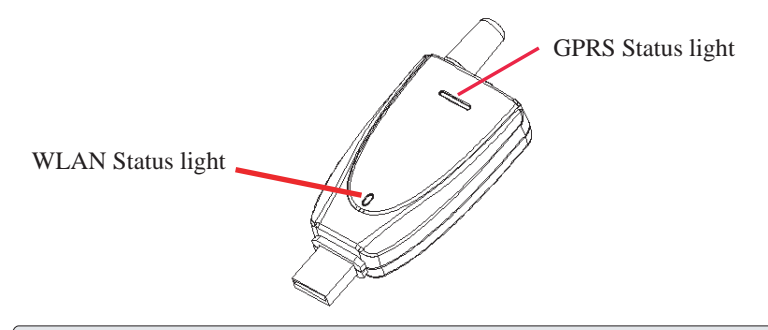

#### Note:

The normal lights-on sequence:

Blue light on  $\implies$  Red light on  $\implies$  White light on  $\implies$  Full-colour on

→ Blue light on

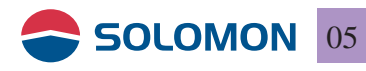

### To switch in between GPRS and WLAN

There is a switch on the bottom side of the USB GPRS/WLAN dongle. GPRS is enabled when switched to G and WLAN is enabled when switched to W. You may observe the status by the indicate light on the front panel, upper 7 color LED is for GPRS and the lower single color LED is for WLAN.

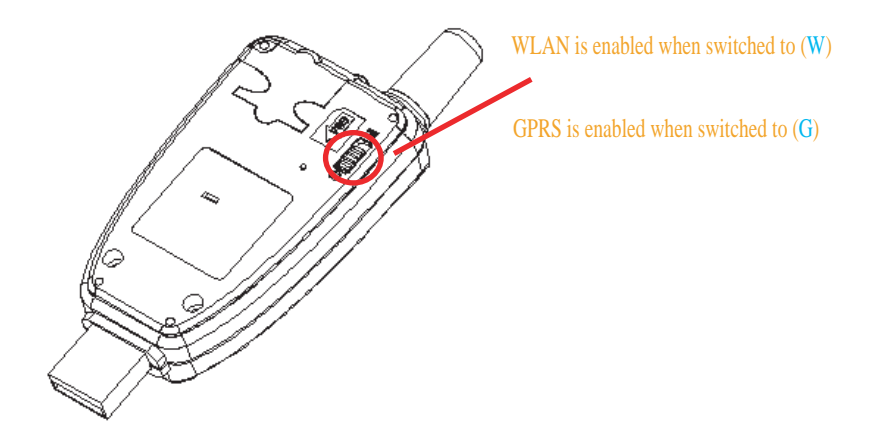

Note:

USB GPRS/WLAN dongle's factory setting is set to (G).

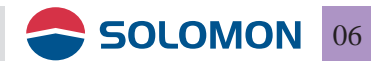

# GPRS modem Installation & setting procedures

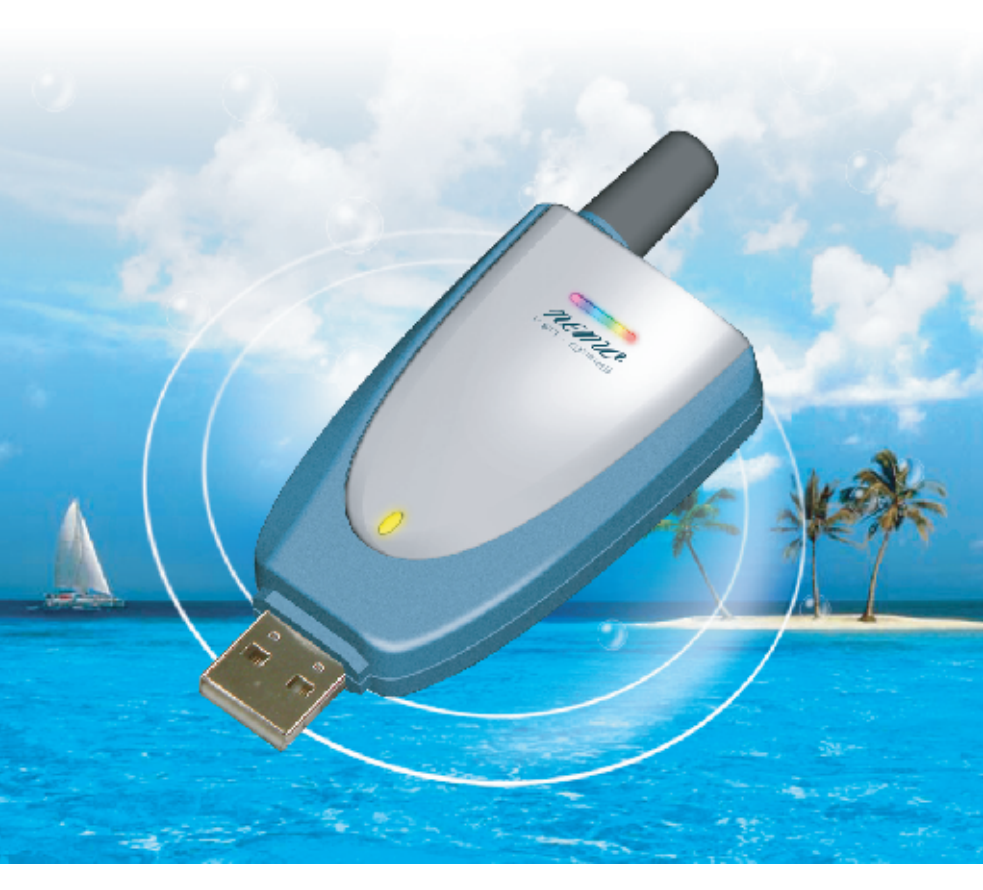

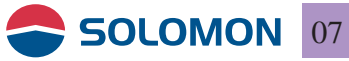

#### System requirements

Please make sure your computer's hardware and software meet the following requirements, please refer to your computer's users manual or contact your local representative for more information.

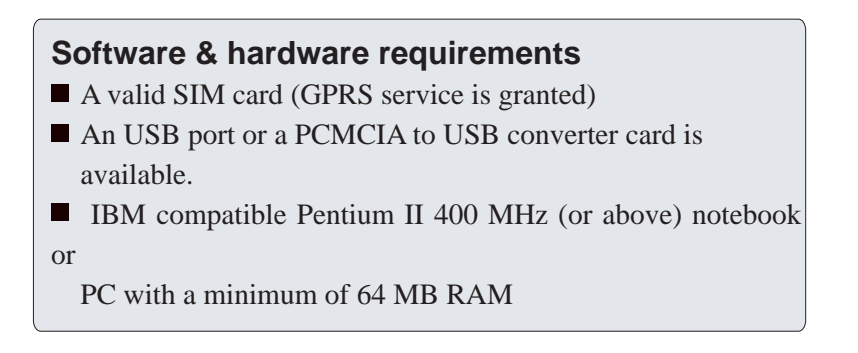

#### Network system requirements

Please make sure your local GSM network provides GPRS service and please apply the GPRS service from the network.

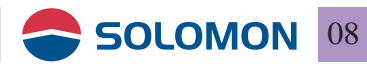

## SIM card installation

#### Insert the SIM card

Insert the SIM card into the SIM card compartment with the chamfered corner to click into the housing.

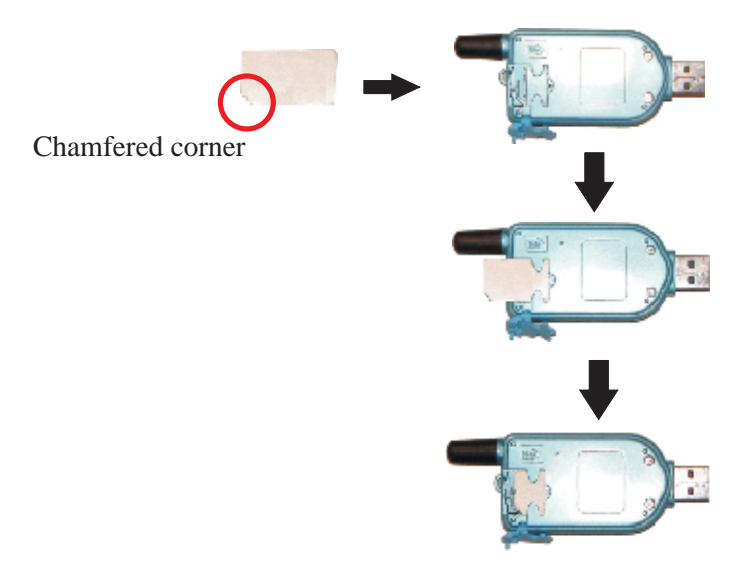

#### Note:

- 1. Please make sure the chamfered corner on the SIM card matche with the latch on the housing.
- 2. If the SIM card is inserted into the housing with incorrectly direction, the SIM card won't be able to click into the chamfered latch.

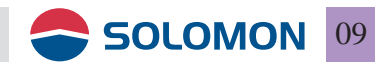

#### Remove the SIM card

Gently pressing the chamfered latch on the housing, the SIM card will be ejected from the housing automatically.

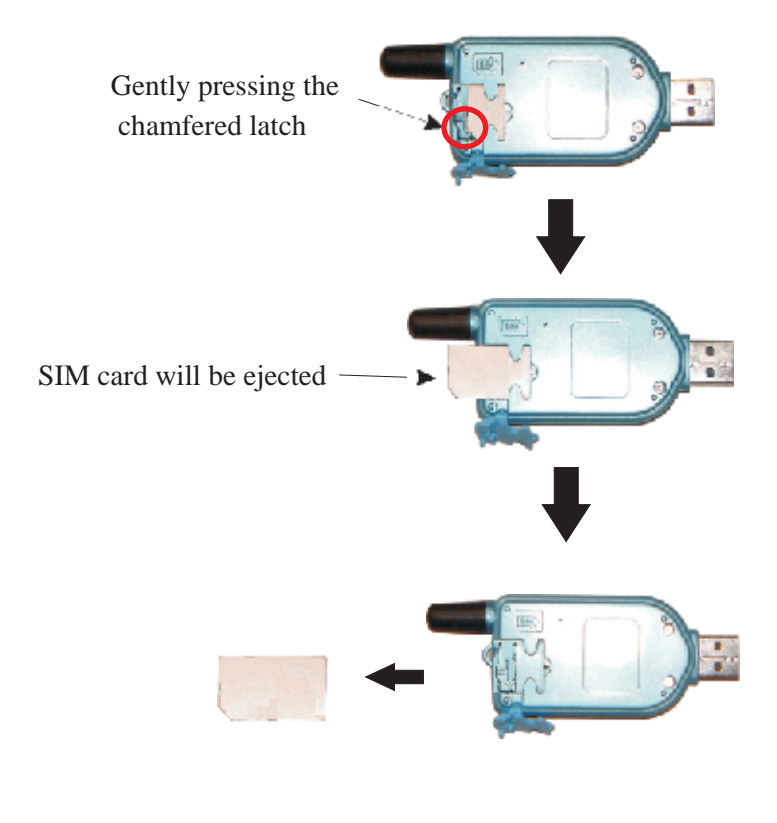

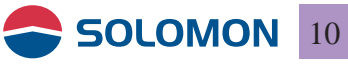

### Install the GPRS/WLAN Dongle on the PC

### Please follow the following procedures to install the driver software.

- The Installation Wizard will automatically determine the type of operating system on your computer and choose the proper driver for the GPRS/WLAN Dongle.
- When the software installation is completed, plug the GPRS/WLAN Dongle into the USB port on your computer; the operatingsystem will automatically identify the GPRS/WLAN Dongle.
- Then you may configure the software settings, please refer to page 37.

**Note:** Do not plug the GPRS/WLAN Dongle into the computer prior to the software installation.

- 1. Put the installation disc into your CDROM on your computer.
- 2. The Installation Wizard shows up on the screen automatically.

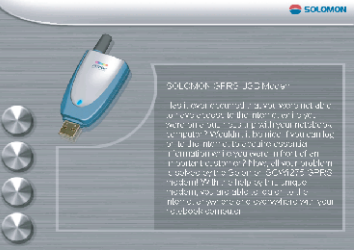

- install software: install the driver for the GPRS/WLAN Dongle.
- browse CD contents: browse the contents of the installation disc.
- contact us: you may check the button to visit our web site about SOLOMON Technology Corp..
- exit : close the window and thanks for using.

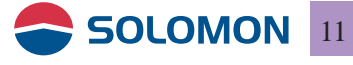

#### Install the software

Install the GPRS/WLAN Dongle driver software

1. Click on "install software".

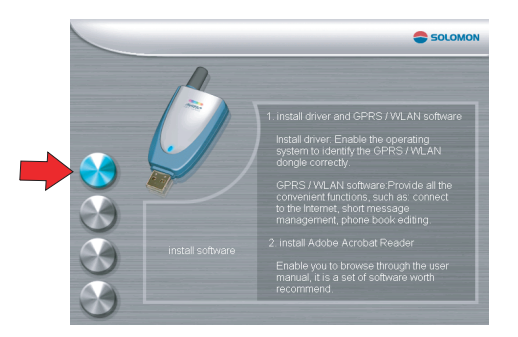

2. Install the software window. Click on left button.
① install driver②install Adobe Acrobat Reader
③ exit.

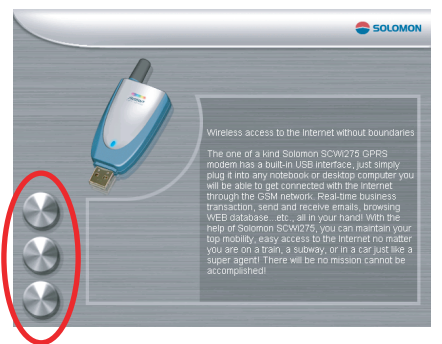

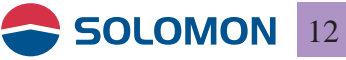